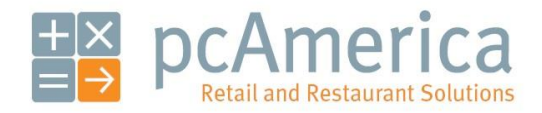

One Blue Hill Plaza, 16th Floor, PO Box 1546 Pearl River, NY 10965 1-800-PC-AMERICA, 1-800-722-6374 (Voice) 845-920-0800 (Fax) 845-920-0880

## "Buy One, Get One Free" via Mix 'N Match

## BEFORE

| 1     | 7289010016 @ 1 pc/\$16.29<br>AMSTEL_LNNR 12 PK | 2 | \$32.58 |
|-------|------------------------------------------------|---|---------|
| AFTER |                                                |   |         |
| 1     | 7289010016 @ 1 pc/\$8.15<br>AMSTEL_LNNR 12 PK  | 2 | \$16.29 |

If you are running a "Buy One, Get One Free" promotion, you can easily set this up in Mix 'N Match.

## Setting it up

To begin setting up "Buy One, Get One Free" via Mix N Match, start CRE and select **Manager**. Provide the requested credentials and then follow these steps.

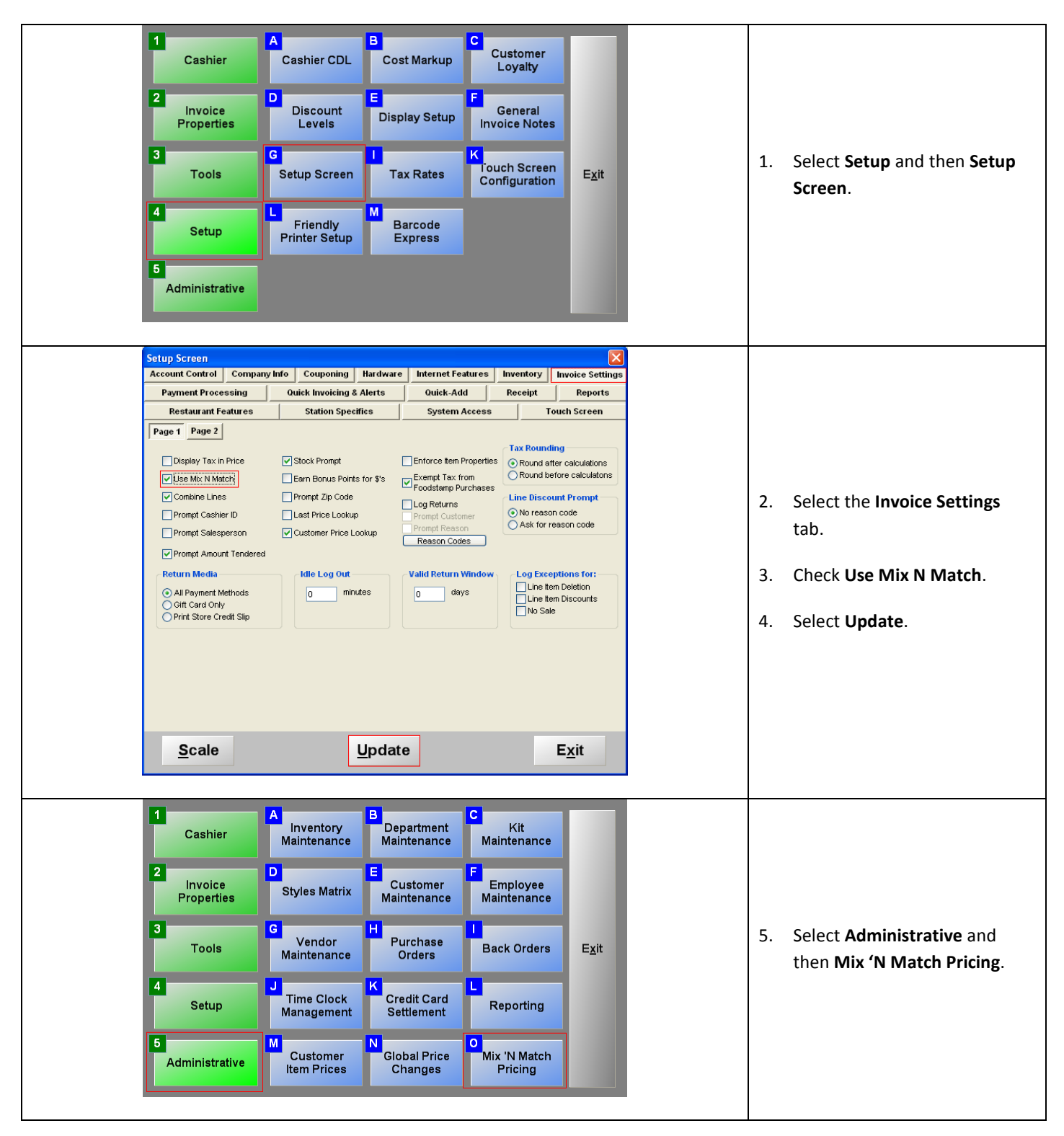

| BEER <ul> <li>Description</li> <li>Buy 1, Get 1 Free</li> <li>Bulk Price</li> <li>Bulk Price</li> <li>Start Date</li> <li>Solar Date</li> <li>Solar</li></ul>                                                                                                    | DEDALITIETT                                                         |                            |                                                                   |
|----------------------------------------------------------------------------------------------------|---------------------------------------------------------------------|----------------------------|-------------------------------------------------------------------|
| BEEK <ul> <li>Description</li> <li>Buy 1, Get 1 Free</li> <li>Quantity Required</li> <li>Bulk Price</li> <li>Bulk Price</li> <li>Construction</li> <li>Construction</li> <li>Stat Date</li> <li>Site Price</li> <li>Construction</li> <li>Construction</li> <li>Description</li> <li>Bulk Price</li> <li>Construction</li> <li>Construction</li> <li>Construction</li> <li>Site Price</li> <li>Construction</li> <li>Construction</li> <li>Constructintet and thelds</li> <li>Constructintet andi</li></ul>                                                                                                    | DEFE                                                                |                            |                                                                   |
| Price Group ID<br>begof<br>Quantity Required<br>2<br>Start Date<br>5/21/2009<br>Price Group Type<br>Bulk Price<br>Bulk Price Group Type<br>Bulk Price Group Type<br>Bulk Price Group Type<br>Delete Item Name<br>Price Group Delete Item Discount Levels<br>Countity Amount<br>Delete Item Discount Levels<br>Countity Amount<br>Delete Item Discount Levels<br>Cancel<br>Select Add Price Group.<br>Select Add Price Group.<br>Input data into all fields. Be sure to require a quantity of 2 and specify Bulk Price as the price group type.                                                                                                    | BEER                                                                | ×                          | Description                                                       |
| bogof       Buy 1, Get 1 Free         Quantity Required       Bulk Price         2       Start Date         5/21/2009       Size         Price Group Type       Lock Price for additional items once quantity is reached (if not using price levels)         Item Number       Item Name         Price       Add Item         J2200010016       AMSTEL LINAR 12 PK         J16029       Delete Item         Discourt       Delete Item         Discourt       Quantity Amount         Quantity Amount       Cancel                                                                                                    | Price Group ID                                                      |                            | Description                                                       |
| Quantity Required   2   Start Date   5/21/2009   Price Group Type   Bulk Price   Lock Price for additional items once quantity is<br>reached (if not using price levels)   Items in Group   Item Name   Price   Add Item   2/2009   Delete Item   Discourt Levels   Quick Help   Delete Price Group   Save   Select Add Price Group. nput data into all fields. Be sure to require a quantity of 2 and specify Bulk Price as the price group type.                                                                                                    | bogof                                                               |                            | Buy 1, Get 1 Free                                                 |
| 2       \$16.29         Start Date       5/21/2009         5/21/2009       5/21/2009         Price       Lock Price for additional items once quantity is reached (if not using price levels)         Items in Group       Lock Price for additional items once quantity is reached (if not using price levels)         Item Number       Item Number         Item Number       Item Nume         Price       Quick Help         Delete Price Group       Quick Help         Delete Price Group       Save         Select Add Price Group.       Save         Select Add Price Group.       Save         Select Add Price Group.       Save to require a quantity of 2 and specify Bulk Price as the price group type.                                                                                                    | Quantity Required                                                   |                            | Bulk Price                                                        |
| Start Date       End Date         5/21/2009       5/21/2009         Price Group Type       Lock Price for additional items once quantity is reached (if not using price levels)         Item Number       Item Name         Price       Add Item         7289010016       AMSTEL LNNR 12 PK         9316-29       Delete Item         Discount Levels       Quantity         Add Price Group       Quick Help         Delete Price Group       Save         Select Add Price Group.       Save                                                                                                    | 2                                                                   |                            | \$16.29                                                           |
| 5/21/2009<br>Price Group Type<br>Bulk Price<br>Lock Price for additional items once quantity is<br>reached (if not using price levels)<br>Mem Number<br>Price<br>Price<br>Add Item<br>Delete Item<br>Discount Levels<br>Quantity Amount<br>Delete Item<br>Discount Levels<br>Quantity Amount<br>Delete Price Group<br>Delete Price Group<br>Save<br>Select Add Price Group.                                                                                                    | Start Date                                                          |                            | End Date                                                          |
| Price Group Type<br>Buik Price Lock Price for additional items once quantity is<br>reached (if not using price levels)<br>tems in Group Delete Item Discount Levels Delete Item Discount Levels Outantity Annount Delete Price Group Quick Help Delete Price Group Save<br>Select Add Price Group.<br>Input data into all fields. Be sure to require a quantity of 2 and specify Bulk Price as the price group type.                                                                                                    | 5/21/2009                                                           |                            | 5/21/2009                                                         |
| Bulk Price       Lock Price for additional items once quantity is reached (if not using price levels)         Item Number       Item Number         Y209010016       Add Item         Y209010016       Add Item         Delete Item       Discourt Levels         Ouantity       Amount         Delete Item       Discourt Levels         Ouantity       Amount         Delete Price Group       Quick Help         Delete Price Group       Save         Select Add Price Group.       Save         Select Add Price Group.       Number         nput data into all fields. Be sure to require a quantity of 2 and specify Bulk Price as the price group type.                                                                                                    | Price Group Type                                                    |                            |                                                                   |
| Lock Price for additional items once quantity is<br>reached (if not using price levels)         Item Number       Item Name         Price       Add Item         Price       Add Item         Delete Item       Discount Levels         Quick Help       Quick Help         Delete Price Group       Quick Help         Cancel       Select Add Price Group.         Select Add Price Group.       Save         Select Add Price Group.       Save                                                                                                    | Bulk Price                                                          | *                          | Look Price for additional items and quantity is                   |
| Item Number       Item Name       Price       Add Item         7289010016       AMSTEL LNNR 12 PK       \$16,29       Qelete Item         Delete Item       Discount Levels       Quantity       Amount         Quick Help       Delete Price Group       Quick Help       Cancel         Delete Price Group       Save       Cancel                                                                                                    | Items in Group                                                      |                            | reached (if not using price levels)                               |
| 7289010016       AMSTEL LINNR 12 PK       \$16.29         Delete Item       Discourt Levels         Quantity       Amount         Add Price Group       Quick Help         Delete Price Group       Save         Select Add Price Group.       Save         Select Add Price Group.       Save                                                                                                    | Item Number                                                         | Item Name                  | Price Add Itom                                                    |
| Add Price Group   Quick Help   Delete Price Group   Select Add Price Group.   Select Add Price Group.  Select Add Price Group.  Select Add         | ▶ 7289010016                                                        | AMSTEL LNNR 12 PK          | \$16.29 Add Item                                                  |
| Add Price Group Quick Help   Delete Price Group Save    Select Add Price Group.  Select Add Price Group.  Support the standard of the standard of t |                                                                     |                            |                                                                   |
| Select Add Price Group.                                                                                                    | Add Price Group                                                     | <u>Q</u> uick Help<br>Save | Add Delete<br>Discount<br>Level<br><u>Cancel</u>                  |
| Input data into all fields. Be sure to require a quantity of 2 and specify <b>Bulk Price</b> as the price group type.                                                                                                    |                                                                     |                            |                                                                   |
|                                                                                                    | Select <b>Add Price Group</b> .                                     |                            |                                                                   |
| set the bulk price to the price of the item to ensure <b>Buy One, Get One Free</b> functionality.                                                                                                    | Select <b>Add Price Group</b> .<br>nput data into all fields. Be si | ure to require a quar      | ntity of 2 and specify <b>Bulk Price</b> as the price group type. |

- 9. Select Add Item and provide an item number.
- 10. Select Save.

## Ringing up the item

| Cash Register Express - Station: 01 - Cashier: 100101 - 5/21/2009 0<br>Bin Tools Ingole Help                                                                                                    | 03:45 PM                                                                                                    |                                                                                                    |                                                                                                    |                                                                                                    |                                                                                                    |   |                                                                                                    |
|----------------------------------------------------------------------------------------------------|----------------------------------------------------------------------------------------------------|----------------------------------------------------------------------------------------------------|----------------------------------------------------------------------------------------------------|----------------------------------------------------------------------------------------------------|----------------------------------------------------------------------------------------------------|---|----------------------------------------------------------------------------------------------------|
| Scan Barcode Now Quantity                                                                                                    | <u>S</u><br>Quantity                                                                                                    | Price Grand                                                                                                    | otal                                                                                                    |                                                                                                    | \$0.00<br>\$0.00                                                                                                    |   |                                                                                                    |
|                                                                                                    |                                                                                                    | Liqui                                                                                                    | OR AMSTEL LINR                                                                                                    | AMSTEL LINNR<br>6 PK                                                                                                    | AMSTEL HALF<br>BBL                                                                                                    |   |                                                                                                    |
|                                                                                                    |                                                                                                    | BEE                                                                                                    | R LIBERTY ALE<br>1202 6PK                                                                                                    | ANCHOR<br>PORTER 1202 6<br>PK                                                                                                    | ANCHOR STEAM<br>1202 6 PK                                                                                                    |   |                                                                                                    |
|                                                                                                    |                                                                                                    | 1000                                                                                                    | E BACARDI<br>SILVER<br>VARETY 12 PK                                                                                                    | BALLANTINE<br>ALE CAN 6 PK                                                                                                    | BALLANTINE<br>ALE LINNR 6 PK                                                                                                    | 1 | Colort the item from the touch coroon as                                                                        |
|                                                                                                    |                                                                                                    | NON ALC                                                                                                    | BASS ALE NR 12<br>PK                                                                                                    | BASS ALE NR 6<br>PK                                                                                                    | BECKS DARK<br>NR 6 PK                                                                                                    | 1 | normally would.                                                                                                 |
|                                                                                                    |                                                                                                    | тови                                                                                                    | BECKS NA NR 6<br>PK                                                                                                    | BECKS NR 12<br>PK                                                                                                    | BECKS NR 6 PK                                                                                                    |   |                                                                                                    |
| e                                                                                                    | _                                                                                                    | MISC IT                                                                                                    | TEMS PREMIER LT NR 12 PK                                                                                                    | BECKS<br>PREMIER LT NR<br>6 PK                                                                                                    | BEER BALL TAP                                                                                                    |   |                                                                                                    |
| CELETE CM+L                                                                                                    | QUAN F<br>CHAN <u>G</u> E C                                                                                                    | PRICE<br>HANGE                                                                                                    | •                                                                                                    | •                                                                                                    | - Million<br>Doge                                                                                                    |   |                                                                                                    |
|                                                                                                    |                                                                                                    | Gar                                                                                                    | ah Check                                                                                                    | Credit                                                                                                    | PAY                                                                                                    |   |                                                                                                    |
|                                                                                                    |                                                                                                    |                                                                                                    |                                                                                                    |                                                                                                    |                                                                                                    |   |                                                                                                    |
| P1 - Help P2 - Inventory<br>P7 - Check Bale P8 - CC Sale                                                                                                    | F3 - Clock IniOut<br>F9 - On Account                                                                                                    | F4 - Customers<br>F10 - Cashier Fxn                                                                                                    | F6 - Price Che<br>IS F11 - Invoice I                                                                                                    | rck F<br>nfo F12                                                                                                    | 6 - Cash Sale<br>: - Item Options                                                                                                    |   |                                                                                                    |
| F1 - Help     F2 - Inventory       F7 - Check Bale     F8 - CC Sale       Nonh Report Report Repor | F3 - Clock ImOut<br>F9 - On Account<br>22:47 Pa                                                                                                    | F4 - Customers<br>F10 - Cashier Fxn<br>Sub T<br>Tax<br>Price Grand                                                                                                    | F5 - Price Chi           is         F11 - Invoice I           Otal                                                                                                    | sck F                                                                                                    | 6 - Cash Sale<br>- Item Options<br>\$16,29<br>\$1,14<br>\$17,43                                                                                                    |   |                                                                                                    |
| P1 - Help         P2 - Inventery           P7 - Check Sale         P8 - CC Sale           Nonh Report Former         Helper P8           Scath Barcodo Now         Cutantity           1         T289010016 (§1 tpc/S8.15<br>AMSTEL LINIX 12 PK.                                                                                                    | F3 - Cleck ImOut<br>F9 - On Account<br>01:47 /                                                                                                    | Pio-Cashier Fan<br>Pio-Cashier Fan<br>Bearch<br>Price<br>Sife.29                                                                                                    | otal<br>AASTEL LUNK<br>AASTEL LUNK<br>AASTEL LUNK                                                                                                    | AMSTEL LUNR<br>6 PK                                                                                                    | e - cash sale<br>- item Options<br>516,29<br>\$16,29<br>\$1,14<br>\$17,43<br>ANSTELINUF                                                                                                    |   |                                                                                                    |
| P1 - Help     P2 - Inventery       P7 - Check Sale     P8 - CC Sale       Match Register Same     P8 - CC Sale       Scath Barcode Now     Cutantity       1     #       #     Item Info       1     7289010016 (§) 1 pc/S8.15<br>AMSTEL LININ 12 PK.                                                                                                    | F3 - Clock ImOut<br>F9 - On Account<br>Counting<br>Quantity<br>2 \$                                                                                                    | F4 - Customers<br>F10 - Cashier Fan<br>Sub T<br>Tax<br>Frice<br>S16.29                                                                                                    | s P11-Invoice I<br>otal<br>i Total<br>R ANSTE: Link<br>R ANSTE: Link<br>R Link<br>SR Link                                                                                                    | AMSTEL LINN<br>PORTER ISO 6<br>PORTER ISO 6                                                                                                    | 6 - Cash Sale<br>- Rein Options<br>5 - Rein Options<br>5 - Cash Sale<br>5 - Cash Sale<br>5                                                                                                    |   |                                                                                                    |
| P1 - Help     P2 - Inventery       P7 - Check Sale     P8 - CC Sale       Scale Report Name     Notice (P)       Scale Report Name     Caver, Horitical Solution       Scale Report Name     Caver, Horitical Solution       1     T2280010016 (@) 1 pc/S8.15<br>AMSTEL LININR 12 PK.                                                                                                    | F3 - Clock ImOut<br>F9 - On Account<br>C):4774<br>Quantity<br>2 \$                                                                                                    | F4 - Customers<br>F10 - Cashier Fan<br>Price<br>S16.29<br>UCM<br>BEE                                                                                                    | F5-Free CM     F1-Invoice I     F1-Invoice I     Total     Cotal     Co | ANGTEL LUNG<br>FORTER: LUNG<br>ANGTEL LUNG<br>FORTER: LUNG<br>RORTER: LUNG<br>RORTER: LUNG<br>RORTER: LUNG<br>RORTER: LUNG<br>RORTER: LUNG                                                                                                    | - Cash Sale     - Cash Sale     - Tam Options     - Tam Options     - Sale     - Sale     - Sa                                                                                                    | 2 | . Select the item again and note that the p                                                                     |
| F1 - Help         F2 - Inventery           F7 - Check Sale         F8 - CC Sale           Scale Bearcode Now         Outantity           1         #           #         Term Info:           1         AMSTEL LININ 12 PK                                                                                                    | F3 - Clock IniOut<br>F9 - On Account<br>D3-47/H4<br>Quantity<br>2 \$                                                                                                    | F4 - Customers<br>F15 - Cashier Fan<br>Sub T<br>Tax<br>Granc<br>S16.29<br>UD0<br>BEE<br>UD0<br>BEE                                                                                                    | If 5-Free CM       state       Otal       If Total       If Total       If Total       If Collar       AddTeL Lune       If Docation       Incode       Decement       State       Decement       Decement       State       Decement       State       Decement       State       Decement       State       Decement       State       Decement       State       Decement       State       Decement       Decement                                                                                                    | ANSTEL UNIP<br>PORTER OZ 5<br>PORTER OZ 5<br>PORTER                                                                                                    | s - cash Sale     sea Options     Sea Options     Sea Options     Sea Options     Sea Option     Sea Option     Sea Optio                                                                                                    | 2 | . Select the item again and note that the p<br>did not increase, successfully getting two                       |
| F1 - Help         F2 - Inventery           F7 - Check Sale         F8 - CC Sale           Non-Neuron Statistical Control Science (Sale)         F8 - CC Sale           Non-Neuron Statistical Control Science (Sale)         Science (Sale)           Science Sale         Science (Sale)           Science Sale                                                                                                    | F3 - Clock ImOut<br>F9 - On Account<br>Clustified<br>Clustified<br>2 5<br>5<br>5<br>5<br>5<br>5<br>5<br>5<br>5<br>5<br>5<br>5<br>5<br>5                                                                                                    | F4 - Customers<br>F19 - Cashier Fan<br>Price<br>S16.29<br>UDU<br>Dear<br>S16.29<br>UDU<br>Dear<br>NOI ALC<br>TOBA                                                                                                    | If 5-7rcc EM           s         F11-Invoice I           Otal         F11-Invoice I           f1 Total         Second           ge         AndTeL Luike<br>Locent           ge         AndTeL Luike<br>Locent           ge         AndTeL Luike<br>Locent           ge         AndTeL Luike<br>Locent           ge         AndTeL Luike<br>Locent           ge         AndTeL Luike<br>Locent           ge         AndTeL Luike<br>Locent           ge         AndTeL Luike<br>Locent           ge         AndTeL Luike<br>Locent           ge         AndTeL Luike<br>Locent           ge         AndTeL Luike<br>Locent           ge         AndTeL Luike<br>Locent           ge         Boogent           ge         Boogent           ge         Boogent           ge         Boogent           ge         Boogent           ge         Boogent           ge         Boogent           ge         Boogent           ge         Boogent           ge         Boogent           ge         Boogent           ge         Boogent                                                                                                    | ANGTEL LINIR<br>ANGTEL LINIR<br>PARTOR<br>BALLANTRE<br>RLANTRE<br>BELLANTRE<br>RECKS NR 12<br>PR                                                                                                    | Cash Sale     Cash Sale     Cash Sale     Cash Sale     Sale                                                                                                    | 2 | . Select the item again and note that the p<br>did not increase, successfully getting two<br>the price of one.  |
| P1 - Help         P2 - Inventery           P7 - Check Sale         P8 - CC Sale           Scall Report Form: Status (1) Calder, 19(11), 57(7/001)         Scall Barcode Now           Date: Report Report Sale         1           #         Rem Info         1           #         Rem Info         1           1         AMSTEL LININ 12 PK         1                                                                                                    | F3 - Cieck IniOut<br>F9 - On Account<br>D) 47/H4<br>Quantity<br>2 \$                                                                                                    | F4 - Customers<br>F15 - Cashier Fan<br>Sub T<br>Tax<br>Frice<br>S16.29<br>UD0<br>UD0<br>UD0<br>UD0<br>UD0<br>UD0<br>UD0<br>UD0<br>UD0<br>UD0                                                                                                    | P5-Proc EA           s         P11-Invoice I           Gtal         P11-Invoice I           I Total         AddTe: Lune           I Total         AddTe: Lune           I Total         AddTe: Lune           I Total         AddTe: Lune           I Total         AddTe: Lune           I Total         AddTe: Lune           I Superior         AddTe: Lune           I Superior         Buccept           I Superior         Buccept                                                                                                    | AMOTEL UNIR<br>AMOTEL UNIR<br>AMOTEL UNIR<br>AMOTEL UNIR<br>ROATER UNIR<br>RALLANTINE<br>RALLANTINE<br>RALLAN                                                                                                    | s - cash Sale<br>- Rem Options<br>S10:29<br>S10:29<br>S11:44<br>S17:43<br>ANSTEL HALF<br>BECKS DARK<br>REE DARK GRK<br>BECKS DARK<br>REENS INF GRK<br>BECKS DARK                                                                                                    | 2 | . Select the item again and note that the p<br>did not increase, successfully getting two<br>the price of one.  |
| F1 - Help         F2 - Inventery           F7 - Check Sale         F8 - CC Sale           Scale Benetics cores         Fall Cole           Scale Benetics cores         Fall Cole           Scale Benetics cores         Fall Cole           Scale Barcode Now         Outantity           #         Term Info           1         AMSTEL LININ 12 PK                                                                                                    | F3 - Clock ImOut<br>F9 - On Account<br>D) - A17 - M<br>Quantity<br>2 \$<br>Quantity<br>2 \$                                                                                                    | F4 - Customers<br>F15 - Cashier Fan<br>Sub T<br>Tax<br>Frice<br>516.29<br>USD<br>BEE<br>USD<br>BEE<br>USD<br>BEE<br>USD<br>BEE<br>USD<br>BEE<br>USD<br>BEE                                                                                                    | P5 - Proc EM           s         F11 - Invoice I           otal         AddTeL Luillé           iT otal         Lancer           iS         B. AddTeL Luillé           iB         LANCTOR           iB         B. Control           iDoution         B. Control           iDitol         B. Control           iditol         B. Control           iditol         B. Control           iditol         B. Control           iditol         B. Control           iditol         B. Control           iditol         B. Control           iditol         B. Control           iditol         B. Control           iditol         B. Control           iditol         B. Control           iditol         B. Control           iditol         B. Control           iditol         B. Control                                                                                                    | AND TELEVISION OF THE OWNER OF THE OWNER OF THE OWNER OWNER OWNE<br>OWNER OWNER OWNER OWNER OWNER OWNER OWNER OWNER OWNER OWNER OWNER OWNER OWNER OWNER OWNER OWNER OWNER OWNER OWNE<br>OWNER OWNER OWNER OWNER OWNER OWNER OWNER OWNER OWNER OWNER OWNER OWNER OWNER OWNER OWNER OWNER OWNER OWNER OWNE<br>OWNER OWNER OWNER OWNER OWNER OWNER OWNER OWNER OWNER OWNER OWNER OWNER OWNER OWNER OWNER OWNER OWNER OWNER OWNE                                                                                                    | s - cash Sale<br>- Ram Options<br>State Options<br>State Options<br>State Options<br>State Options<br>State Options<br>State Options<br>All State Options<br>All State Options<br>State Options<br>State Options                                                                                                    | 2 | . Select the item again and note that the p<br>did not increase, successfully getting two<br>the price of one.  |
| P1 - Help         P2 - Inventery           P7 - Check Sale         P8 - CC Sale           Scall legator form: Nation (J)         Caller (Strift)           Scall legator form: Status (J)         Caller (Strift)           Scall legator form: Status (J)         Caller (Strift)           Scall legator form: Status (J)         Caller (Strift)           Scall legator form: Status (J)         Caller (Strift)           Scall Barcock Now         Cuantity           1         Test Info           1         Test Info           1         AMSTEL LINIR 12 PK                                                                                                    | F3-Clock ImOut<br>F9-On Account<br>Cluantity<br>2<br>Cluantity<br>2<br>Cluantity<br>Cluantity<br>Cluanti | F4 - Customers<br>F18 - Cashier Fan<br>Tax<br>Frice<br>S16.29<br>S16.29<br>LUCO<br>S16.29<br>LUCO<br>S16.29<br>LUCO<br>S16.29<br>LUCO<br>S16.29<br>LUCO<br>S16.29<br>LUCO<br>S16.20<br>S16.20 | P5-Proc DA           s         F1-Invoice I           ctal         F1-Invoice I           ctal         ASCHORE           ctal         ASCHORE           ctal         Bio-celle           ctal         Bio-celle           ctal         Bio-celle           ctal         Bio-celle           ctal         Bio-celle           ctal         Bio-celle           ctal         Bio-celle           ctal         Bio-celle           ctal         Bio-celle           ctal         Bio-celle           ctal         Bio-celle           ctal         Bio-celle           ctal         Bio-celle           ctal         Bio-celle           ctal         Celles N N6           ctal         Celles N N6           ctal         Celles N N6           ctal         Celles N N6                                                                                                    | Adotte LINNE<br>Adotte LINNE<br>BALLANTIER<br>BALLANTIER<br>BESLENER<br>BESLENER | s - cash sale<br>- Rem Options<br>State<br>State | 2 | . Select the item again and note that the p<br>did not increase, successfully getting two<br>the price of one.  |
| F1 - Help         F2 - Inventery           F7 - Chexk Sale         F8 - CC Sale           Scale barrows         F8 - CC Sale           Scale barrows         Cuantity           1         T22 - Sale           #         Rem Info           1         T2280/10016 (#) por58.15           1         T2280/10016 (#) por58.15           AMSTEL         LINIK 12 PK                                                                                                    | F3 - Cleck ImOut  F9 - On Account  F9 - On Account  F3 - Cleck ImOut  F3 - Cleck ImOut                                                                                                    | F4 - Customers<br>F19 - Cashier Fan<br>Sub T<br>Tax<br>Price<br>S16.29<br>UDW<br>R00 ALC<br>TOPA<br>NON ALC<br>TOPA<br>NON ALC<br>TOPA<br>NON ALC                                                                                                    | PS-Proc DA           s         F11-Invoice I           Cital         ST11-Invoice I           Cital         AMGTEL LUNG           Cital         Status           Cital         Status           Cital         AMGTEL LUNG           Cital         Status           Cital         AMGTEL LUNG           Cital         Status           Cital         Status                                                                                                    | Addition         Fill           Addition         Fill           Addition         Fill           Addition         Fill           Addition         Fill           Addition         Fill           Ballantifield         Fill           Beckers         Fill           Beckers         Fill           Beckers         Fill           Freetment         Fill           Creation         Fill           Creation         Fill           State         Fill                                                                                                    | - Cash Sale     - Bam Options     - Sam Options     - Sam Options     - Sam Options     - Sam Options     - Sam Options     - Sam Options     - Sam Options     - Cash Sale     - Cash Sale                                                                                                    | 2 | . Select the item again and note that the pr<br>did not increase, successfully getting two<br>the price of one. |